# \*HIRAKU-PF Voung Researchers' Portfolio (HIRAKU-PF) User Guide for HIRAKU Long-Term Internship Applicants

#### What is HIRAKU-PF?

**HIRAKU-PF** provides a platform for young researchers including doctorate students and postdocs, so that they can get connected with other researchers in different fields and interact with the industry outside of academia, through multiple functions to help appeal their profile and research, such as Portal, ePortfolio, search functions, to name a few. You, as a young researcher, can also receive various information from HIRAKU Member Organizations (universities, companies, public institutes, etc.), which is beneficial for your career development or skill enhancement, including internship opportunities, open positions, training programs/workshops, amongst others. The Skill Development function is also available to help you to understand your strengths and areas of improvement for your continued growth. Through multiple functions to "collect", "connect" and "interact", HIRAKU-PF helps you deepen your connection to society and expand your network with insights, which will eventually develop your future.

If you are wishing to participate in the HIRAKU Long-Term Internship Program, you will be required to download the Research Achievement Report and the Self-Assessment Report, and submit them together with the other application documents within HIRAKU-PF.

This User Guide illustrates how to log-in to the system, register your research activities/achievements and conduct your self-assessment, in order to download and submit the aforementioned reports.

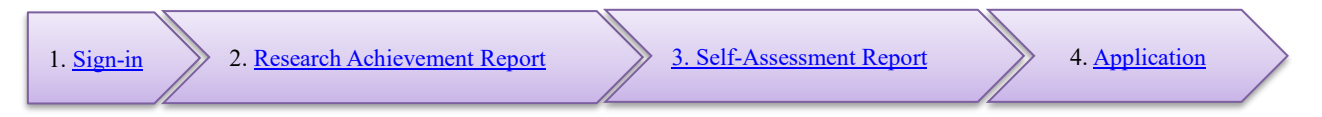

You should also make a meeting request through the HIRAKU-PF Career Counseling function to undertake a preliminary consultation with a career adviser, which is a mandatory requirement prior to the submission of your application documents. Please refer to the USER GUIDE, which is accessible from the icon appearing at the upper-right of the screen within HIRAKU-PF.

#### 1. How to sign-in to the system

If you are enrolled at Hiroshima University as a doctoral student, you should have received a HIRAKU-PF ID and password right after your entry to the doctoral program, via an e-mail notification from the HIRAKU Operating Council Office (<u>wakateyousei@office.hiroshima-u.ac.jp</u>) to your original Hirodai email address ([Student ID]@hiroshima-u.ac.jp). If you cannot find the e-mail notification, have changed your Hirodai e-mail address, or you do not remember your password, please contact the HIRAKU Operating Council Office.

For those who are enrolled at a HIRAKU Member Organization other than Hiroshima University, or for those who have not received their password<sup>\*1</sup>, please follow the below procedure to create a new account. (<sup>\*1</sup> Please firstly confirm that your account has not been created, to avoid duplicate account creation.)

- ① Click <u>here</u>
- (2) Click "(Create a new account from here.)", enter your e-mail address that contains the domain of your enrolled organization, and click Save.
- ③ Access the auto-notification e-mail which should have been sent to the e-mail address you registered during step ③ and click the URL there. (If the link does not automatically transfer you to the HIRAKU-PF site, please copy and paste the URL into your browser.)
- ④ Enter your basic profile information into the "Account Registration" page.
- ⑤ Tick the "「利用規約に同意する」(Agree to the Terms of Service)" and click Save.

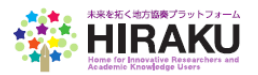

# Log-in to the System

- ① Click the below URL to log-in to HIRAKU-PF. <u>https://www.hirakupf.hiroshima-u.ac.jp</u>
- ② Enter your "Log-in ID" and click the "Sign in" button.

| <sup>若手研究者ポートフォリオ</sup><br><b> 谷田RAKU-PF</b> |                                              |                                         |         |  |  |  |
|----------------------------------------------|----------------------------------------------|-----------------------------------------|---------|--|--|--|
| ログイン                                         | Log in                                       |                                         | ・秋海道日です |  |  |  |
|                                              | ログインID(Log-in ID)                            |                                         |         |  |  |  |
|                                              |                                              | 🗌 Remember Me                           | Sign in |  |  |  |
| 新規アカウ:<br>パスワード3                             | ント登録はこちら(Create a nev<br>を忘れた方はこちら(Forgot yo | v account from here.)<br>vur password?) |         |  |  |  |

③ Enter your password and click "Sign in".

[NOTE] You can download the operating manual by clicking the "USER GUIDE" icon at the upper-right of the screen. You can also download a more detailed user manual by clicking the "Guide for Beginners" shown below.

| 😤 НОМЕ                                                                                                    | <b>Ə</b> USER GUIDE 🕕 広大太郎            |
|----------------------------------------------------------------------------------------------------|---------------------------------------|
|                                                                                                    | <b>し</b> 初めてお使いの方へGuide for Beginners |
|                                                                                                    | -                                     |
| 20170317の合否情報が更新されました。Screening results were updated.<br>ハップ2017の合否情報が更新されました。Screening results were updated.<br>否情報が更新されました。Screening results were updated.<br>2017の合否情報が更新されました。Screening results were updated.<br>が登録されました。Updated |                                       |

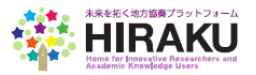

#### 2. Update your research achievements and download the report

Click "ePortfolio  $\rightarrow$  Edit" from the function menu on the left of the screen. Following the User Guides, click the "Research Activities" tab and register your record of Published Papers, Lecture/Oral Presentation, Publications/Books, Patents, Awards, Works, External Funds, etc.

#### <Reference>

"Guide for Beginners" P42~43 1.ePortfolio ③ Update your basic profile and your research achievements. & ④ Upload your research activities in bulk.

| .広大太郎                      | ポートフォリオ編集(Edit ePortfolio) |                                                  |                                                                         |  |  |
|----------------------------|----------------------------|--------------------------------------------------|-------------------------------------------------------------------------|--|--|
| MAIN NAVIGATION            | 基本情報(Profile)              | 研究活動(Research Activities)▼                       | PR動画(PR Video) その他成果物(Other Achievements)                               |  |  |
| ■ eポートフォリオ(ePortfolio)     | ♥基本情報(                     | 論文(Published Papers)<br>講演・口頭発表等(Lecture/Oral F  | Presentation)                                                           |  |  |
| ポートフォリオ表示(View)▶           |                            | 書籍(Publication)                                  |                                                                         |  |  |
| ポートフォリオ編集(Edit) ▶          |                            | 所属学協会(Research Society)                          |                                                                         |  |  |
| ■ 能力開発支援(Skill) >          |                            | 作品等(Works)<br>特許(Patent)                         | Click the "Research Activities" tab<br>and select the category that you |  |  |
| ■ インターンシップ(Internsħip)     |                            | 学歴(Academic Background)<br>職歴(Career Background) | would like to update.<br>(Note: The research achievement                |  |  |
| ■ イベント情報(Event Info) >     |                            | 受賞(Award/Honor)                                  | categories are identical to those of researchmap.)                      |  |  |
| ■ キャリア相談(Career Counseling |                            | その他(Others)<br>学位(Degree)                        |                                                                         |  |  |
| ■ 揭示板(Bulletin Board) >    |                            | 競争的資金等の研究課題(Extern                               | nal Funds) E3                                                           |  |  |
|                            |                            |                                                  | ミドルネーム(Middle Name)                                                     |  |  |

You can bulk upload your research achievements for each category. To do so, click the "Download" button to download the Excel template first and fill in/edit/delete necessary information accordingly. Click the "Upload" button and choose the updated Excel file to overwrite the registered information.

| ポートフォリオ編集(Edit ePortfolio)                         |                                                                                                    |                               |                 |                |                            |  |  |  |  |
|----------------------------------------------------|----------------------------------------------------------------------------------------------------|-------------------------------|-----------------|----------------|----------------------------|--|--|--|--|
| 基本情報(Profile)                                      | 研究活動                                                                                                    | 研究活動(Research Activities)▼ PR |                 | 画(PR Video)    | その他成果物(Other Achievements) |  |  |  |  |
| <b>♀</b> 論文(Publ                                   | ♀ 論文(Published Papers)                                                                                                    |                               |                 |                |                            |  |  |  |  |
| ー括登録したい場合に<br>ンロードしたファイル<br>and click the "Upload" | ー括登録したい場合には、「ダウンロード」ボタンを押して一括登録書式を落とし、新しい登録情報を入力してローカルに保存してからアッ<br>ンロードしたファイルの残したい情報の下に追加情報を入力してアップロードしてください。If you want to bulk-upload your achievement recor<br>and click the "Upload" button to upload the file. Please be noted that the upload file will fully overwrite the information, so please leave any pre-register |                               |                 |                |                            |  |  |  |  |
| ポートコ                                               | <b>ボートフォリオ公開先(Privacy</b> ○ ネット公開(Public) ○ 他ユーザに開示 (Open to the other users)<br>Setting)                                                                                                    |                               |                 |                |                            |  |  |  |  |
| 新規登録(New) ダウンロード(Download) アップロード(Upload)          |                                                                                                    |                               |                 |                |                            |  |  |  |  |
| 編集(Edit) 削除                                        | 編集(Edit) 削除(Delete) タイトル(Title) 🛊 著者(Author) 🛊 誌名(Title of Journal)                                                                                                    |                               |                 |                |                            |  |  |  |  |
| 編集(Edit) 削                                         | 除(Delete)                                                                                                    | Le Grand Scientifique         |                 | Test D Hirodai | L'etude Sceientifique      |  |  |  |  |
| 編集(Edit) 削                                         | 編集(Edit) 削除(Delete) 若手研究者の実態(テス                                                                                                    |                               | スト)             | ト) 広島Dテスト ABC  |                            |  |  |  |  |
| 編集(Edit) 削除(Delete) What to learn from TED?        |                                                                                                    | ?                             | Test D Hosokawa | THE ACADEMIA   |                            |  |  |  |  |

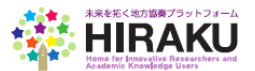

# Download your Research Achievement Report Click "ePortfolio → View" from the function menu on the left. Click the "Achievement Report Export" icon in green and select "HIRAKU Format (New)" to download your report into Excel. Please make necessary adjustments\* to the report format.

\*Note:

Please make the following modifications to the downloaded Excel report before submission:

- Make your name bold and underlined within the list of the achievement record.
- Fill in Y or N in the "SCI/SSCI/A&HCI/ESCI 論文(Journal) (Y/N)" section for each paper.

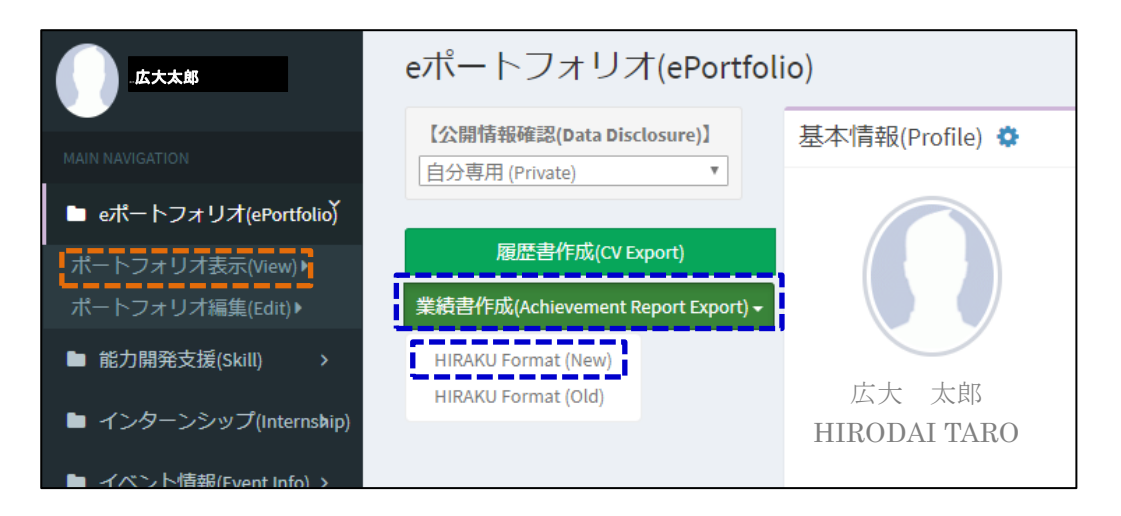

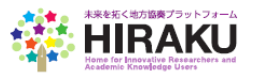

#### 3. Self-Assessment and download the report

Click "Assess/Develop Skills  $\rightarrow$  Skills TOP" from the function menu. Click the "Employability" graphic under the Vitae Researchers Development Framework section to start your assessment.

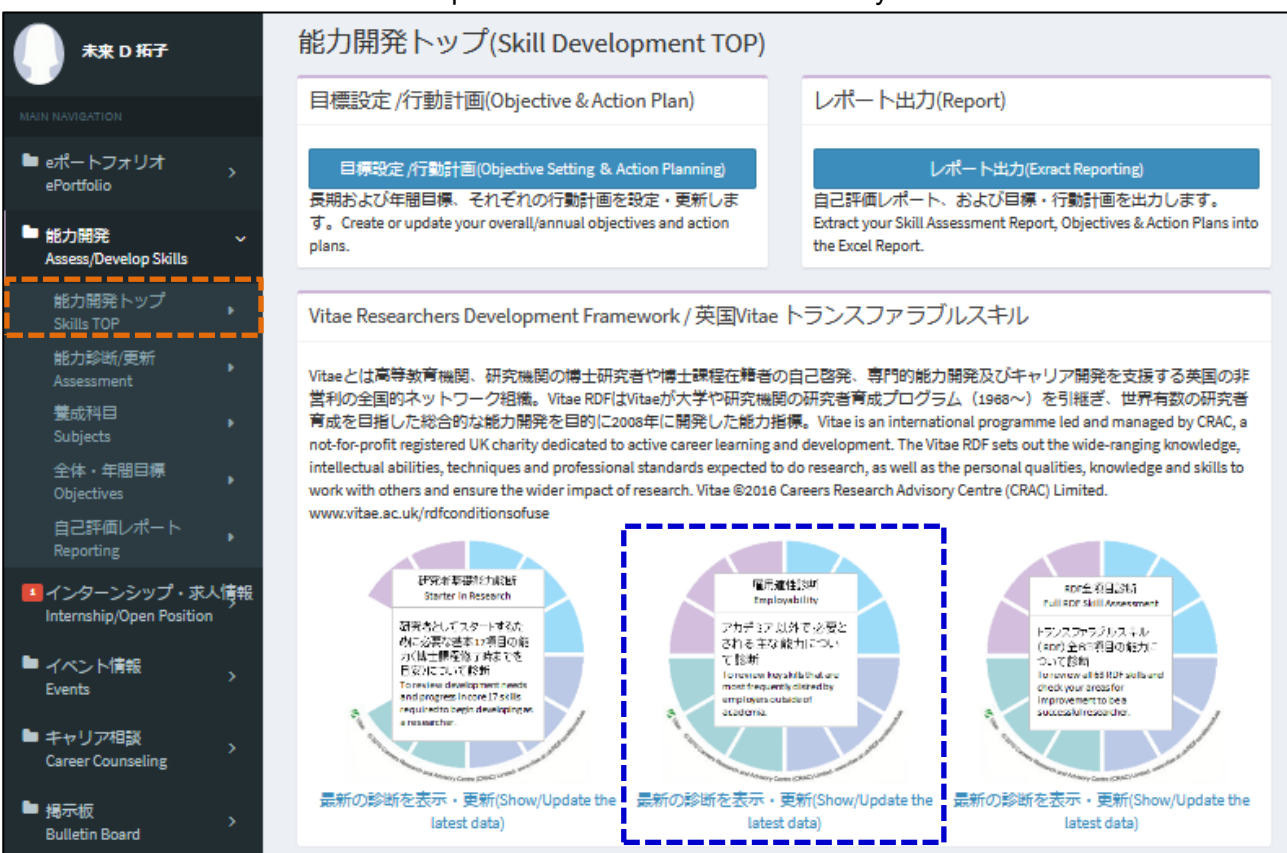

Out of the 63 descriptors of skills and competencies expected of researchers, 27 of those are selected to assess your employability. Click each skill descriptor to check your current phase for each.

| 雇用適正診断(Employability)                            |                                                                                                    |                                                                                                    |                         |                                                                                    |                                 |                                                     |  |  |
|--------------------------------------------------|----------------------------------------------------------------------------------------------------|----------------------------------------------------------------------------------------------------|-------------------------|------------------------------------------------------------------------------------|---------------------------------|-----------------------------------------------------|--|--|
| 能力竟成 / Skill Development<br>能力影断/更新 量成料          |                                                                                                    | <b>料目</b>                                                                                           | 全体 · 年間目標<br>Objectives |                                                                                    | 自己評価レポート<br>Reporting           |                                                     |  |  |
| Assessment Subjects                              |                                                                                                    |                                                                                                    |                         |                                                                                    |                                 |                                                     |  |  |
| A1.1<br>正、<br>か選<br>くハ<br>belor<br>of ea<br>appe | REJ力別参断・史和 (Assess/Review your Capabilities & Expertise) Alia-Os.8 までの能力項目のうち一部もしくは全てが、選択した診断タイプ(石下に表示) に合わせて表示されています。診断タイプを変更したい場合には、「能力開発トップ」ページから名診断タイプ(研究者基礎、雇用適<br>正、全項目)を選択してください。小項目名の上にマウスを置くと能力の徴要が表示され、クリックすると、1~5段階のフェーズに求められる知識・行動・態度が表示されます。内容を確認して自分が今どのフェーズにある<br>か選択してください。この画面では、診断の根拠(エピテンス)、今後のアクションプランを入力することができます。各欄の右上に表示されるペンマークをクリックすると爆気できます。内容が更新された欄は背景が黄色<br>くパイライトされずす。診断が完了、もしくは途中で保存するには、表右上の「保存」ボタンを押してください。You can find a partial or full list skill descriptors depending on your selected assessment type, go back to the "Assess) Develo Skills TOP" page and re-select the assessment type. [Starter/Employability/Full]. Put your mouse over a descriptor (without click), to check high-level description<br>of each skill. Click each descriptor, to check the description of required knowledge/action/attitude per phase (1-5) and assess your level. You can fill in "Evidence" of your assessment and action plans at domain level, by clicking the pen icon to |                                                                                                    |                         |                                                                                    |                                 |                                                     |  |  |
| 最終<br>2019                                       | Pypear above right of each new winks, each new winks yearder. How winks and winks yearder in each winks yearder in each winks yearder in each winks yearder in each winks yearder.      雇用適正診断(Employability)      EX実新日時      Cancel Save                                                                                                    |                                                                                                    |                         |                                                                                    |                                 |                                                     |  |  |
| 大項目                                              | 中项目(Sub-domain)                                                                                                    | 小项目(Descriptor)                                                                                     | フエー<br>ズ(Phas<br>e)     | エビデンス(Evidence)                                                                    |                                 | アクションプラン(Action Plan)                               |  |  |
| A:<br>知識と                                        | A1 知識基盤                                                                                                    | A1.1 専門分野の知識 (Subject knowledge)<br>A1.2 研究方法 (理論的知識) (Research methods<br>- theoretical knowledge) | 3<br>0                  | [A1] ▲ B C D の研究において、テーマを「○○」に特定し、甚本的な研究上の問いと仮設を接り、3分間コンペティション2015において企業賞XYZを受賞した。 | [A1]<br>特に養成が<br>強化に努め<br>によってレ | 必要だと思われるA11(専門分野の知識)の ▲ 載成料目の受護、および名種イベント参加 ペリを上げる。 |  |  |

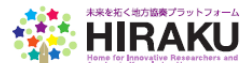

You can check the expected level of skills, knowledge, attitude and behavior at each phase per each respective skill descriptor. Choose the phase that you think you are currently at.

| 詳紙         | #細項目確認&診断(RDF Descriptor Phases & Assessment): 雇用適正診断(Employability)                                                                                                    |   |             |   |   |  |  |  |
|------------|----------------------------------------------------------------------------------------------------|---|-------------|---|---|--|--|--|
| RDF        | aor wA2.5 超塑解决力(Problem solving)                                                                                                    |   |             |   |   |  |  |  |
| 下部<br>Plea | F記のフェーズごとに求められる知識・態度・技術を確認し、今自分が達成していると思うフェーズを選択してください。選択した影断記録は更新日ごとに保存され、過去に通って出力できます。<br>Hease select your current phase, based on the below desription (expected knowledge, skills and atitude. Your self-assessment record will be stored in the database, which can be historically extaced.                                                                                                    |   |             |   |   |  |  |  |
|            |                                                                                                    |   | フェーズ(Phase) |   |   |  |  |  |
| 0          | 1                                                                                                    | 2 |             | 4 | 5 |  |  |  |
|            | 自分の研究における基本デーマを特定し<br>、基本的な研究にあける基本デーマを特定し<br>、基本的な研究上の問いと仮説を懐って<br>たいる。(Isolates basic themes of own resea<br>rch, formulates and research questions and<br>hypotheses.)<br>個広い研究課題に対して解決策を効果的に分析、<br>類形している。(Formulates and applies<br>hypotheses.)<br>個広い研究課題に対して解決策を効果的に分析、<br>類形している。(Formulates and applies)<br>体理を見定め、大型のプロジェクトを立<br>業している。(Identifies new trends, comp<br>effectively analyses and interprets research<br>esuits.) |   |             |   |   |  |  |  |
|            | 自分の現在の達成フェーズを選択してください。<br>Please select your current phase.                                                                                                    |   |             |   |   |  |  |  |

The 27 skills are divided into 4 domains from A to D. Pick up specific skills you would like to highlight within each domain and fill in the evidence of your assessment (in regard to which phase/s you are at) in the Evidence section, and how to develop/improve those skills in the Action Plan section. You can click the pencil icon to edit the contents. Click the "Save" button once you complete all entries.

| 最終到<br>2019/0 | 是終更新日時<br>2019/03/20 11:23<br>配用適正診断(Employability)<br>でancel Save<br>Cancel Save<br>Cancel |                                                                                         |                     |                                                                                                    |                                                                                                    |  |  |  |
|---------------|----------------------------------------------------------------------------------------------------|-----------------------------------------------------------------------------------------|---------------------|----------------------------------------------------------------------------------------------------|----------------------------------------------------------------------------------------------------|--|--|--|
| 大項目           | 中項目(Sub-domain)                                                                                                    | 小项目(Descriptor)                                                                         | フエー<br>ズ(Phas<br>e) | エビデンス(Evidence)                                                                                                 | アクションプラン(Action Plan)                                                                                  |  |  |  |
| A:<br>知<br>識  | A1 知識甚謐                                                                                                    | A1.1 専門分野の知識(Subject knowledge)<br>A1.2 研究方法(理論的知識)(Research methods                    | 3<br>0              | [A]<br>A B C D の研究において、テーマを [∞o] に特定し、基<br>本的な研究上の問いと仮設を練り、3分間コンペティシ<br>∃>2015において企業賞X Y Z を受賞した。               | が見ていた。<br>「「養成が必要だと思われるA1.1(専門分野の知識)の<br>強化に努め、養成料目の受護、および各種イベント参加<br>によってレベルを上げる。                     |  |  |  |
| と知的能力         |                                                                                                    | - theoretical knowledge)<br>AL3 研究方法(応用力)(Research methods – pr<br>actical application) | 0                   | (A14)<br>学部生の時に×××を行ったことにより自信を持ってい<br>る。×××、××を行ったことにより自信を持ってい<br>の信頼性を確保するために××××という方法を使って<br>検証し、指導教員に確認している。 | 411]<br>自分の専門分野についての知識を深化させるため、 x x<br>x、 x x x x に挑戦する。 (2 0 1 7 年 3 末まで)<br>対象費成料目を受導する。 (1 年次後期中) ■ |  |  |  |

Click the "Reporting" button at the upper-right, choose "Employability" for the Assessment Type and click the "Export" button to download the Assessment Report.

| 雇用適正診断(Employability)                                                                                                    |                                     |                       |                       |  |  |  |
|----------------------------------------------------------------------------------------------------|-------------------------------------|-----------------------|-----------------------|--|--|--|
| 能力養成 / Sk<br>能力診断/更新<br>Assessment                                                                                                    | ill Development<br>養成科目<br>Subjects | 全体・年間目標<br>Objectives | 自己評価レポート<br>Reporting |  |  |  |
| レポート出力(Reporti                                                                                                    | ng)                                 |                       | ×                     |  |  |  |
| 各種レポート出力(Exract Reporting) 朗じる(Close)                                                                                                    |                                     |                       |                       |  |  |  |
| - 2<br>設定・更新した目標・行動計画、自己評価結果をレポートとして出力します。診断タイプ、出力時点をそれぞれ選択<br>し、「出力」ボタンをクリックしてください。You can extract your objectives/action plans/skill assessment results in Excel format. Choose the Assessment Type and<br>Date of Record, and click the "Export" button. |                                     |                       |                       |  |  |  |
| 出力内容設定(Reporting Criteria)                                                                                                    |                                     |                       |                       |  |  |  |
| 診断タイプ(Assessment Type) 研究者基礎能力診断(Starter in Research)<br>研究者基礎能力診断(Starter in Research)                                                                                                    |                                     |                       |                       |  |  |  |
| 出力時点(Date of Record) 展用地正验新(Employability)<br>R D F 全球目診断(Full RDF Solls)                                                                                                    |                                     |                       |                       |  |  |  |

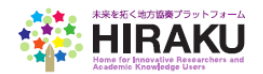

# 4. Application to the HIRAKU Long-Term Internship

Click "Internship/Open Position  $\rightarrow$  View/Apply" from the menu. Open the Long-Term Internship information listed under "HIRAKU Internship", click the "Apply" button, find all the application documents from your browser, including the Research Achievement Report and the Self-Assessment Report created in the above steps 2 and 3, and attach them to complete your application.

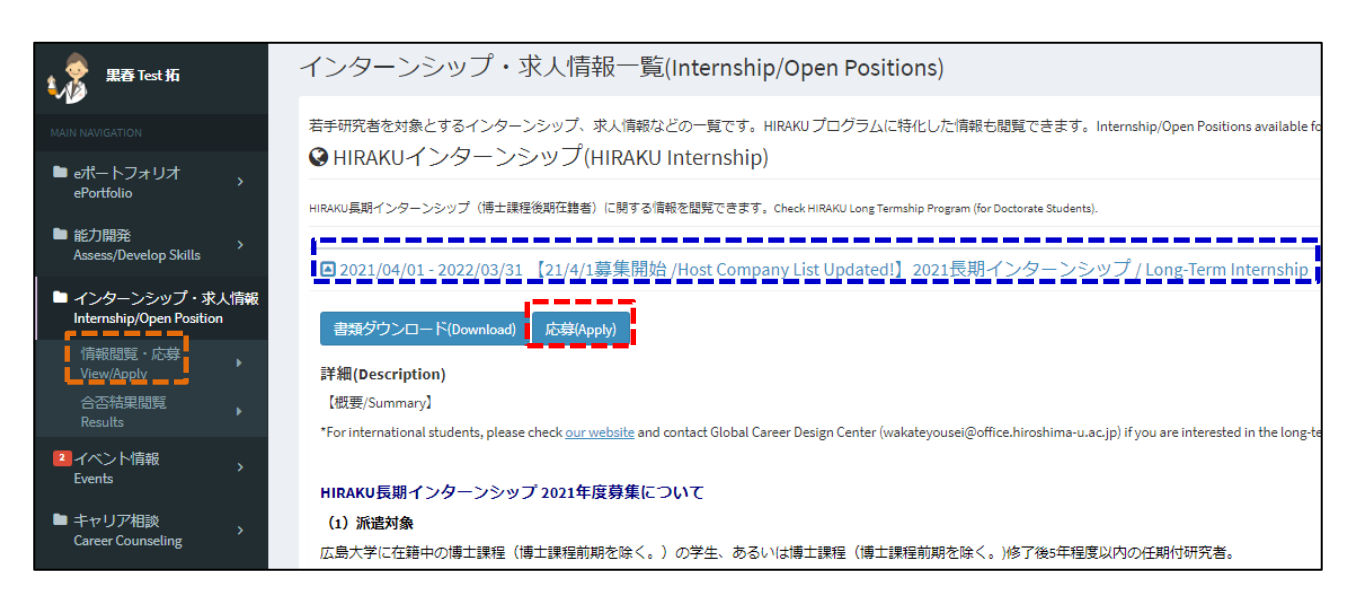

#### Other Remarks

Click your account name at the upper-right corner of the screen and click the "Sign out" button to log out of the system.

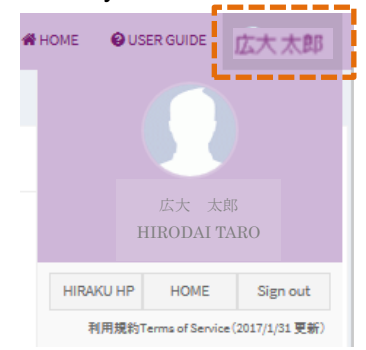

#### Inquiry/Contacts

If you have any questions or queries about HIRAKU-PF, please contact the HIRAKU Operating Council Office (hiraku@hiroshima-u.ac.jp).